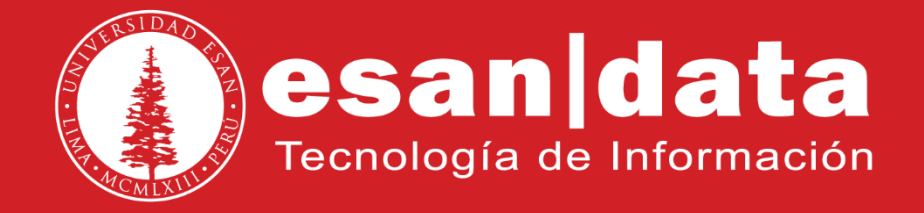

# Manual: Instalación de Weka

Elaborado por: **Benjamín Miranda Módulo de Laboratorio** Actualizado: 26/06/2017

## ÍNDICE

| 1 Introducción | Pág. 0 | 3 |
|----------------|--------|---|
| 2 Descarga     | Pág. 0 | 4 |
| 3 Instalación  | Pág. 0 | 4 |

### INTRODUCCIÓN

Este manual esta creado con la finalidad de guiar al alumno en la instalación del software Weka.

Weka es una plataforma para el aprendizaje automático y la minería de datos basado en Java.

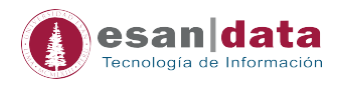

#### 1.- Descarga:

Se procede a descargar el instalador, de acuerdo a la arquitectura.

- 32bits → <u>http://prdownloads.sourceforge.net/weka/weka-3-8-1jre-x64.exe</u>
- 64bits → <u>http://prdownloads.sourceforge.net/weka/weka-3-8-1jre.exe</u>

#### 2.- Instalación:

Se ejecuta el instalador descargado:

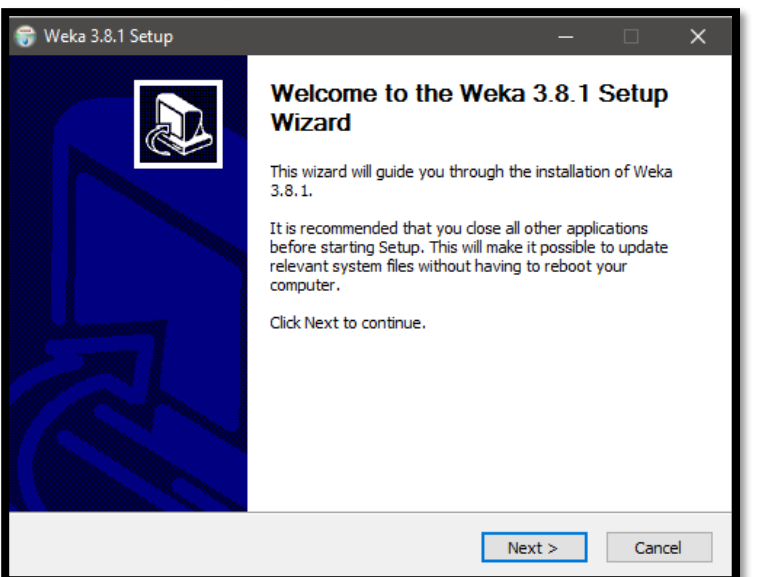

Asistente de instalación.

Se acepta los términos y condiciones de la licencia.

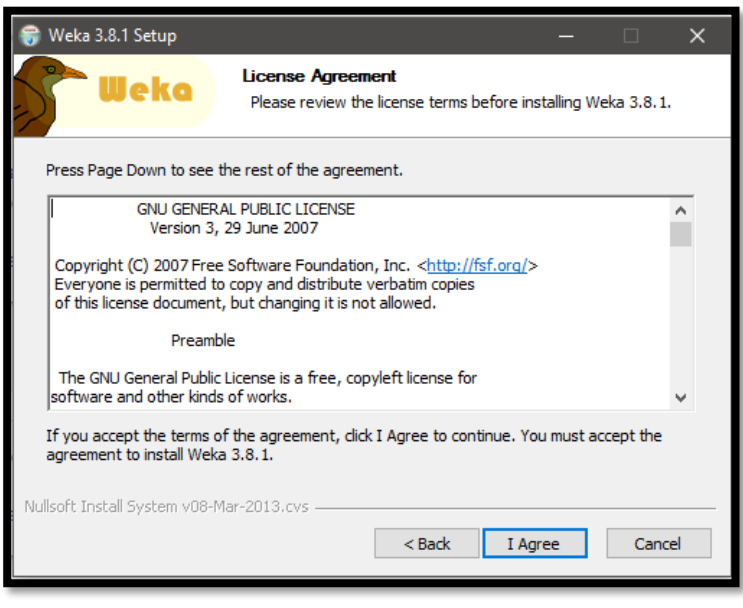

Términos y condiciones

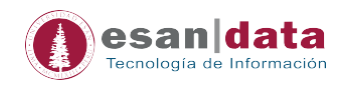

#### Se selecciona, instalación "Full".

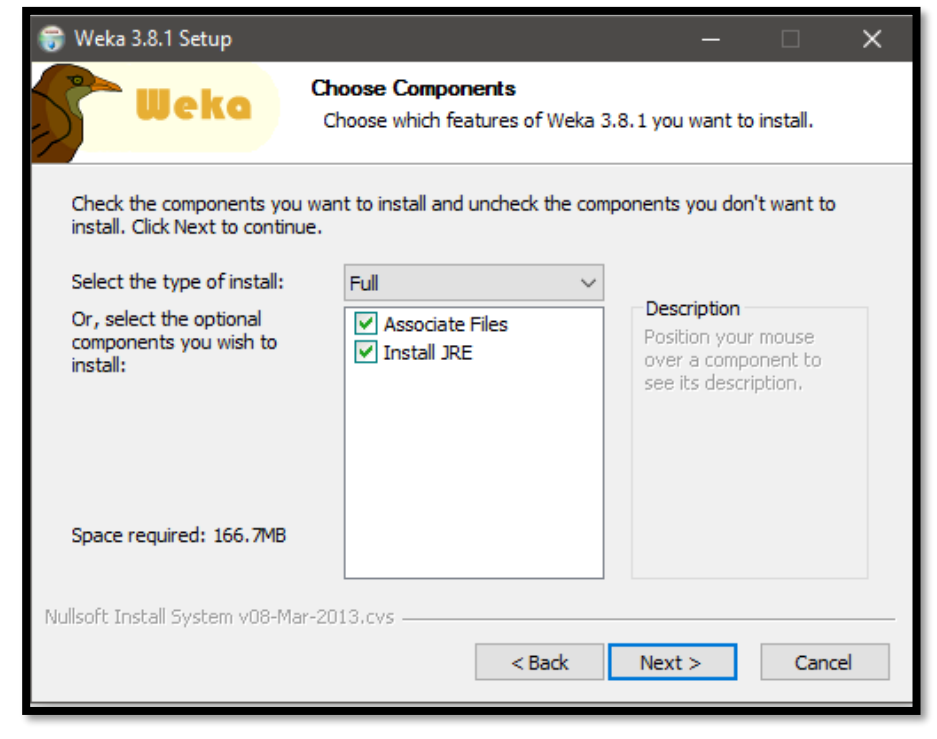

#### Se indica en que directorio se instalará

| · ·                                                                                                    | –            |  |  |  |  |
|----------------------------------------------------------------------------------------------------|--------------|--|--|--|--|
| Choose Install Location<br>Choose the folder in which to install Weka 3.8.1.                                                                             |              |  |  |  |  |
| Setup will install Weka 3.8.1 in the following folder. To install in a different folder, click Browse and select another folder. Click Next to continue. |              |  |  |  |  |
|                                                                                                    |              |  |  |  |  |
|                                                                                                    |              |  |  |  |  |
| Destination Folder                                                                                                    |              |  |  |  |  |
| Destination Folder<br>C:\Program Files\Weka                                                                                                    | a-3-8 Browse |  |  |  |  |

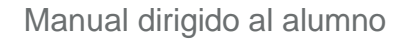

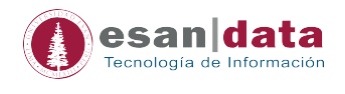

Se procede con el inicio de la instalación.

| 😚 Weka 3.8.1 Setup                                                                                                    | —          |           | ×   |  |  |  |
|----------------------------------------------------------------------------------------------------|------------|-----------|-----|--|--|--|
| Choose Start Menu Folder<br>Choose a Start Menu folder for the Weka                                                                                                    | a 3.8.1 sh | nortcuts. |     |  |  |  |
| Select the Start Menu folder in which you would like to create the program's shortcuts. You can also enter a name to create a new folder.                                                            |            |           |     |  |  |  |
| 7-Zip<br>Accessorios<br>Accessories<br>Administrative Tools<br>Android Studio<br>AutoCAD 2017 - English<br>Autodesk<br>Autodesk<br>Autodesk ReCap 360<br>BurnAware Professional<br>Business Explorer |            |           | <   |  |  |  |
| Do not create shortcuts Nullsoft Install System v08-Mar-2013.cvs                                                                                                    | stall      | Can       | cel |  |  |  |

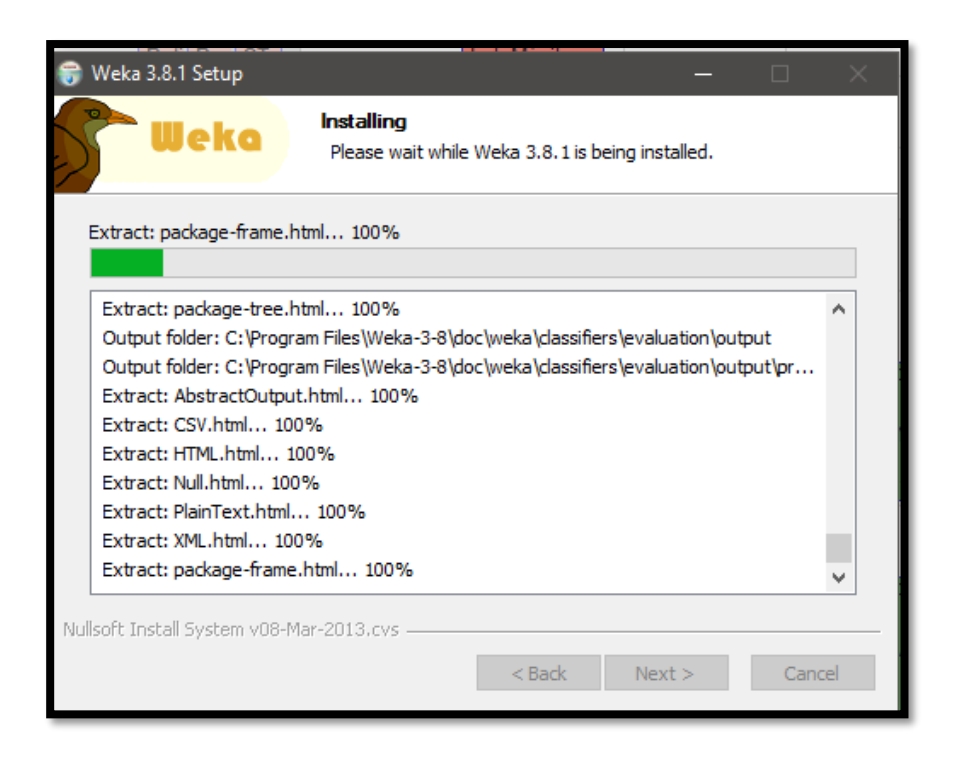

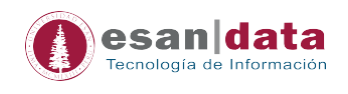

Durante la instalación, será necesario instalar "Java"; el instalador se ejecutará como parte del proceso de instalación de "Weka".

|                                                                                                    |                                                                                                    | Configuración de Java - Bienvenido — 🛛 🗙                                                                                                    |  |
|----------------------------------------------------------------------------------------------------|----------------------------------------------------------------------------------------------------|----------------------------------------------------------------------------------------------------|--|
| 6                                                                                                    | Weka 3.8.1 Setup                                                                                                    |                                                                                                    |  |
|                                                                                                    | Weko Installing<br>Please wa                                                                                          | Bienvenido a Java                                                                                                    |  |
|                                                                                                    | Execute: RunJREInstaller.bat                                                                                          | Java da acceso a un fantástico mundo de contenido. Desde soluciones<br>empresariales a útiles herramientas y ocio, Java le da más vida a su<br>experiencia en Internet. |  |
| Extract: RunWeka.bat 100%<br>Extract: RunWeka.ini 100%<br>Extract: RunWeka.dass 100%<br>Outnut folder: C.Veronram Elles/Weka |                                                                                                    | Nota: En este proceso de instalación no se registra ningún dato personal.<br><u>Haga clic aquí</u> para obtener más información sobre los datos que<br>recopilamos.     |  |
|                                                                                                    | Create shortcut: C:\Program Files\We<br>Create shortcut: C:\Program Files\We<br>Extract: C:\Program Files\Weka-3-8\jr | Haga clic en Instalar para aceptar el <u>acuerdo de licencia</u> e instalar ahora<br>Java.                                                                              |  |
|                                                                                                    | Output folder: C: \Program Files \Weka<br>Execute: RunJREInstaller.bat                                                | Cambiar la Carpeta de Destino Cancelar Instalar >                                                                                                    |  |
| Nullsoft Install System v08-Mar-2013.cvs —                                                                                   |                                                                                                    | <pre> CI CI CI CI CI CI CI CI CI CI CI CI CI</pre>                                                                                                    |  |

### La instalación de Java comenzará.

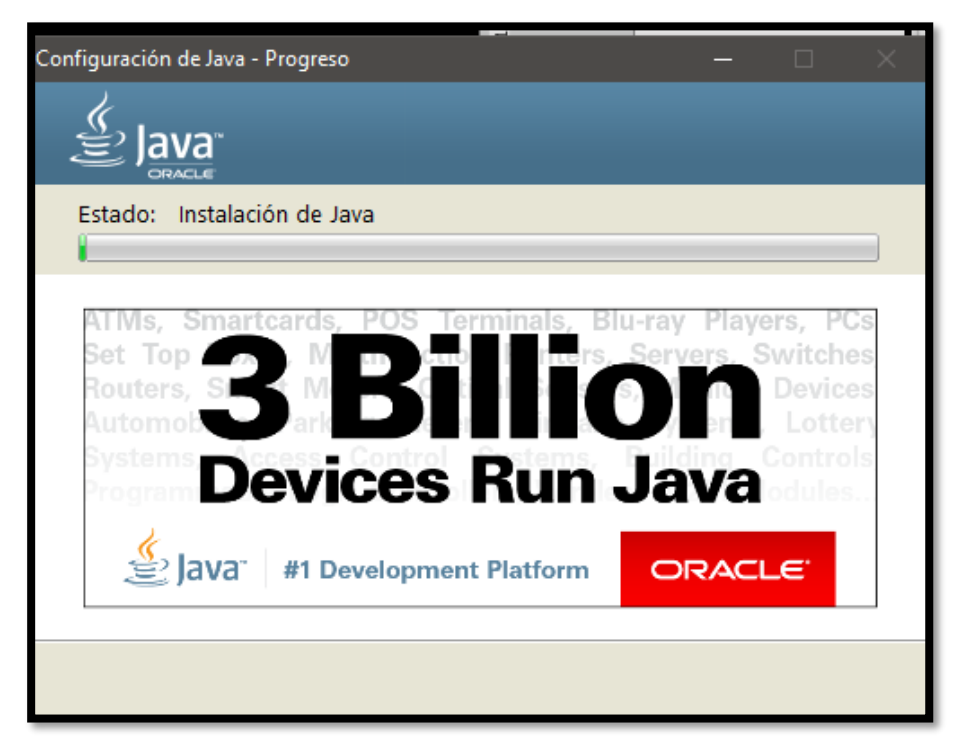

Instalación de Java

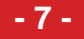

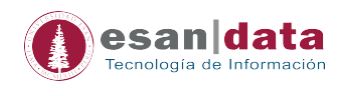

Terminada la instalación de "Java", la instalación de "Weka", finalizará.

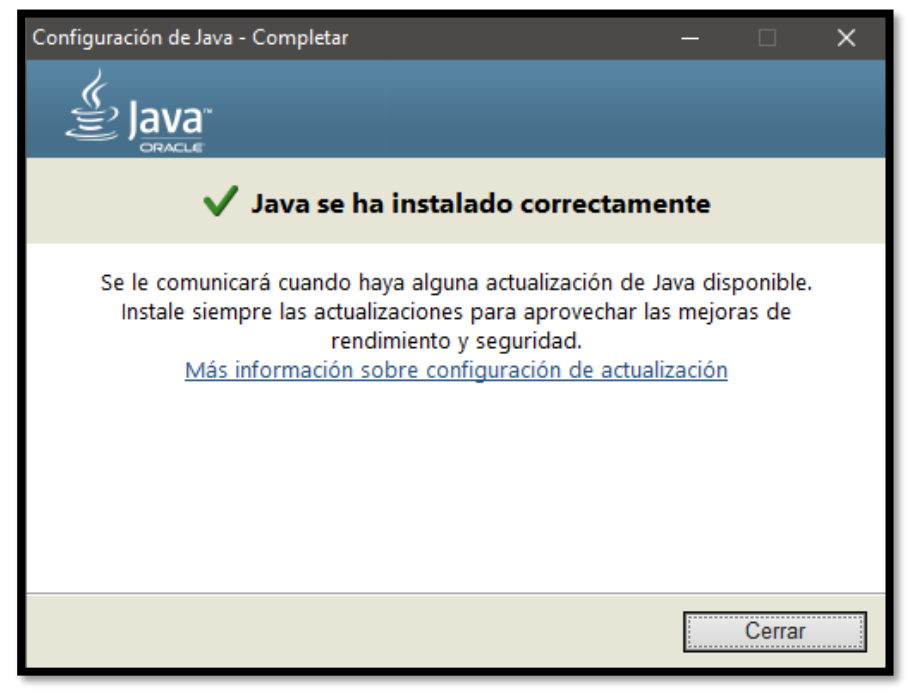

#### Instalación de Java completa.

| 😚 Weka 3.8.1 Setup — 🗆                                                                                                    | × |  |  |  |  |  |
|----------------------------------------------------------------------------------------------------|---|--|--|--|--|--|
| Setup was completed successfully.                                                                                                    |   |  |  |  |  |  |
| Completed                                                                                                    |   |  |  |  |  |  |
|                                                                                                    |   |  |  |  |  |  |
| Output folder: C: \Program Files\Weka-3-8<br>Execute: RunJREInstaller.bat<br>Delete file: C: \Program Files\Weka-3-8\RunJREInstaller.bat<br>Created uninstaller: C: \Program Files\Weka-3-8\uninstall.exe<br>Output folder: C: \ProgramData\Wicrosoft\Windows\Start Menu\Programs\Weka 3.8.1<br>Create shortcut: C: \ProgramData\Wicrosoft\Windows\Start Menu\Programs\Weka 3<br>Create shortcut: C: \ProgramData\Wicrosoft\Windows\Start Menu\Programs\Weka 3<br>Create shortcut: C: \ProgramData\Wicrosoft\Windows\Start Menu\Programs\Weka 3<br>Create shortcut: C: \ProgramData\Wicrosoft\Windows\Start Menu\Programs\Weka 3<br>Create shortcut: C: \ProgramData\Wicrosoft\Windows\Start Menu\Programs\Weka 3<br>Create shortcut: C: \ProgramData\Wicrosoft\Windows\Start Menu\Programs\Weka 3<br>Create shortcut: C: \ProgramData\Wicrosoft\Windows\Start Menu\Programs\Weka 3<br>Create shortcut: C: \ProgramData\Wicrosoft\Windows\Start Menu\Programs\Weka 3<br>Completed | < |  |  |  |  |  |
| Nullsoft Install System v08-Mar-2013.cvs                                                                                                    |   |  |  |  |  |  |

Instalación de Weka completa.

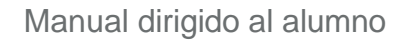

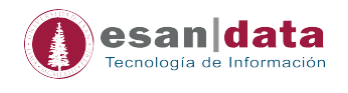

El software se ejecuta, quedando listo para su uso.

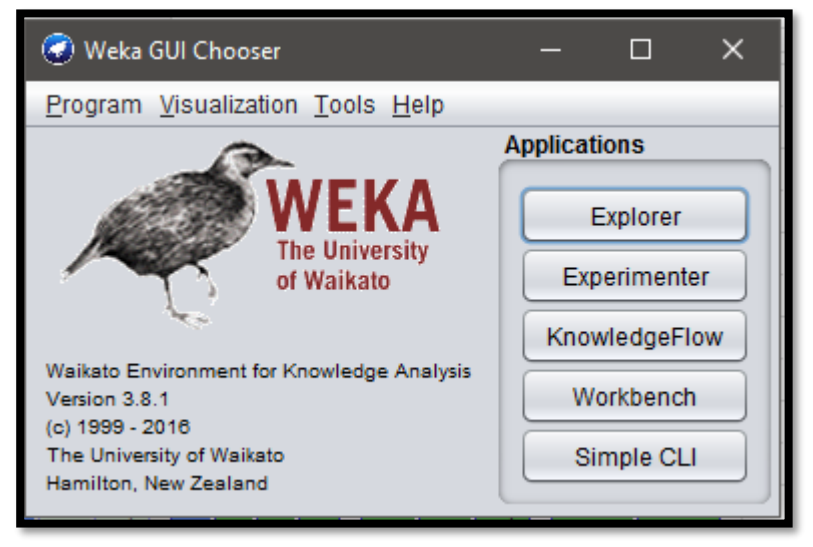

Weka

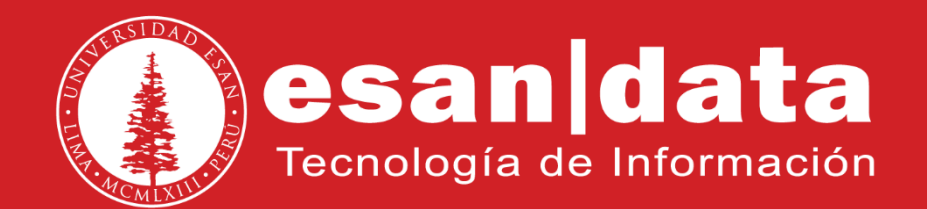